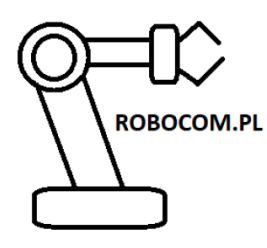

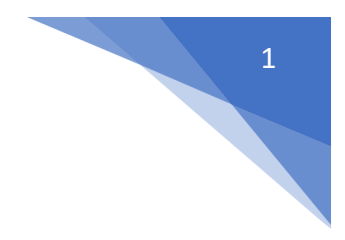

## Edukacyjnego pozycjoner obrotowy do robota

# szybki start ver.1.1

#### https://irobocom.pl/pozycjoner

Urządzenie służy do pozycjonowania materiałów na stole obrotowym napędzanej silnikiem elektrycznym. Pozycjoner ma zastosowanie w celach dydaktycznych. Można go samemu przerabiać i modyfikować w procesie nauki.

Jedynym przeznaczeniem edukacyjnego pozycjonera obrotowego jest włączenie do lub połączenie z inną maszyną lub wyposażeniem np. z robotem lub sterownikiem PLC.

Urządzenie jest przeznaczone do prac szkoleniowych.

Urządzenie może być używane tylko przez osoby dorosłe. Osoby młodociane powyżej 16 roku życia mogą używać urządzenia tylko pod nadzorem.

#### UWAGA!

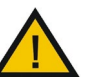

Producent nie odpowiada za szkody wywołane niezgodnym z przeznaczeniem stosowaniem bądź nieprawidłową obsługą urządzenia.

Przed uruchomieniem należy zapoznać się z instrukcją obsługi producenta.

### Spis treści

| 1.  | Budowa pozycjonera obrotowego                                | 2  |
|-----|--------------------------------------------------------------|----|
| 2.  | Podłączenie zasilani i sygnałów sterujących pozycjonera      | 3  |
| 3.  | Podłączenie obwodu awaryjnego zatrzymania E-STOP             | 4  |
| 4.  | Konfiguracja pozycjonera                                     | 5  |
| 5.  | Połączenie WiFi do pozycjonera                               | 6  |
| 6.  | Podłączenie sieci Modbus                                     | 7  |
| 7.  | Przykłada konfiguracji Modbus w robocie UR3                  | 8  |
| 8.  | Przykłada konfiguracji Modbus TCP na sterownika Astraada One | 9  |
| 9.  | Wgrywanie oprogramowania pozycjonera obrotowego              | 10 |
| 10. | Kody dioda sygnalizacyjnej LED                               | 12 |
| 11. | Części zamienne – wydruki                                    | 12 |

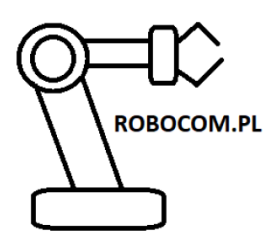

## robocom.pl Robert Maruszak

37-300 Leżajsk Ul Błonie 1a NIP: 8161468161 e – mail: <u>kontakt@irobocom.pl</u>

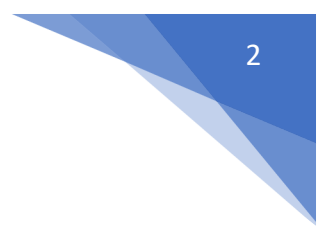

## 1. Budowa pozycjonera obrotowego

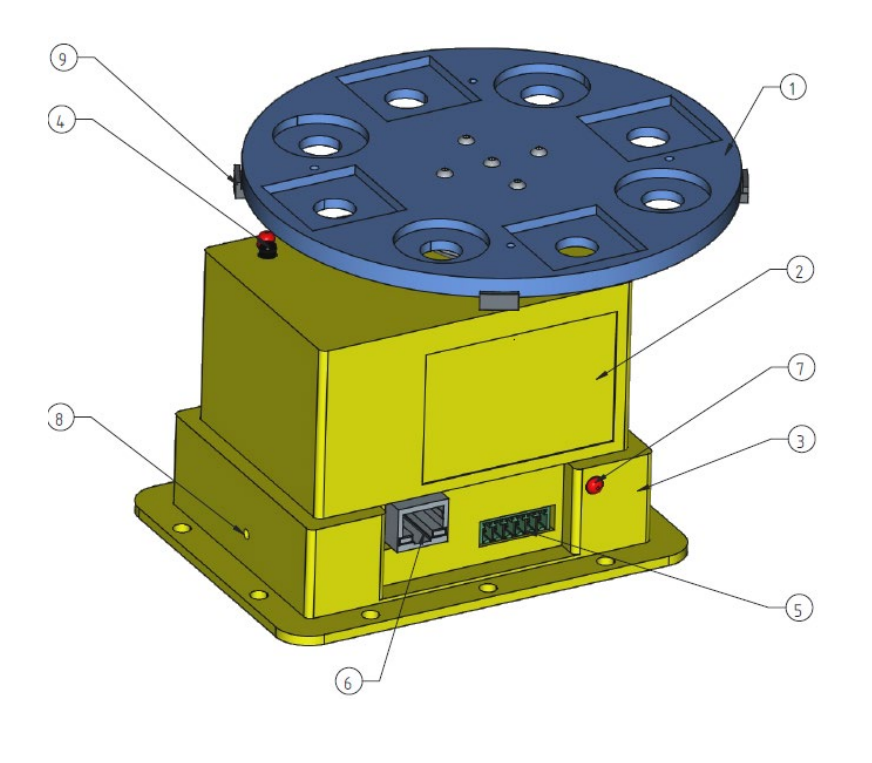

| Lp | Nazwa                    |
|----|--------------------------|
| 1  | stół obrotowy            |
| 2  | korpus pozycjonera       |
| 3  | postument pozycjonera    |
| 4  | sensor optyczny          |
| 5  | gniazdo sygnałowe        |
| 6  | LAN                      |
| 7  | dioda sygnalizacyjna LED |
| 8  | przycisk ustawień        |
|    | fabrycznych              |
| 9  | znacznik czujnika        |
|    | optycznego               |

Stół obrotowy przeznaczony jest do pozycjonowania klocków o wymiarach 25x25x25 mm oraz walców o średnicy 25 mm.

Kąty obrotu stołu:45 °(45°,90°,135°,180°)

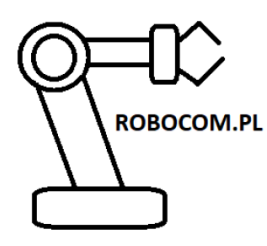

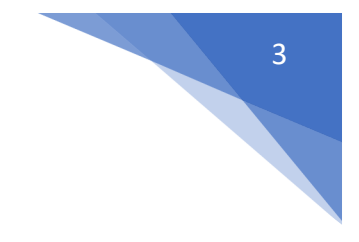

2. Podłączenie zasilani i sygnałów sterujących pozycjonera

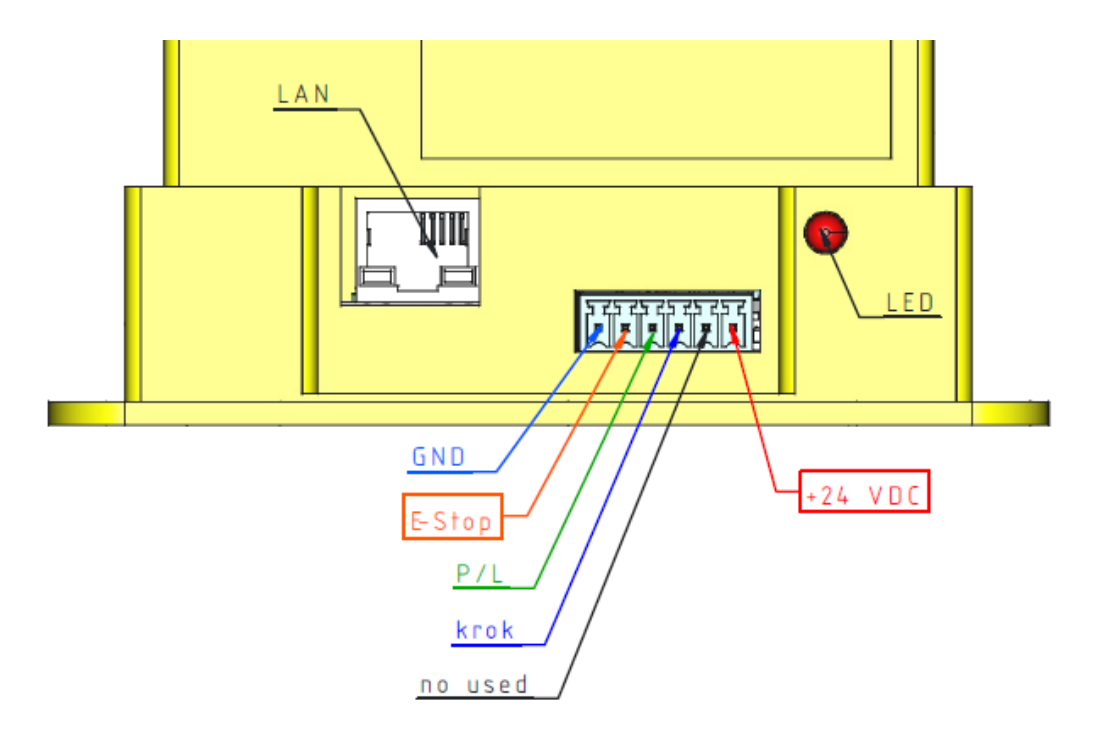

#### Zaleca się użycie zasilacza 24 V 1,5A, 30 W

| wejścia sterujące :prawo/lewo                                                 | PNP 24 V DC |
|-------------------------------------------------------------------------------|-------------|
| wejścia sterujące :wyzwalanie skoku stołu<br>(zbocze narastające, min 200 ms) | PNP 24 V DC |
| E-Stop                                                                        | NC 24 V DC  |

#### Po podłączeniu napięcia zasilania następuje auto kalibracja pozycjonera.

Pozycjoner ustawi się na najbliższy znacznik w przejdzie w stan górowaci do pracy.

Aktywacja obwodu bezpieczeństwa (otwarcie styków) zluzuje napęd i pozwoli manualnie ustawić pozycje zerową.

Należy poprawnie podłączyć wartości napięciowe sygnałów sterujący. Nieprawidłowe podłączenie może doprowadzić do uszkodzenia sterownika pozycjonera obrotowego.

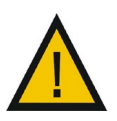

Nieprawidłowe podłączenia napięcia zasilania oraz sygnałów sterujących

Może skutkować uszkodzeniem sterownika pozycjonera.

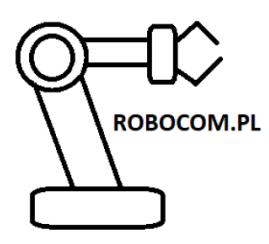

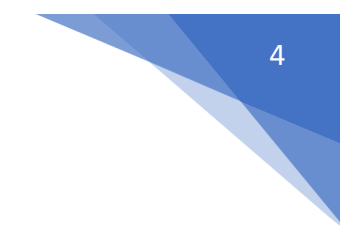

## 3. Podłączenie obwodu awaryjnego zatrzymania E-STOP

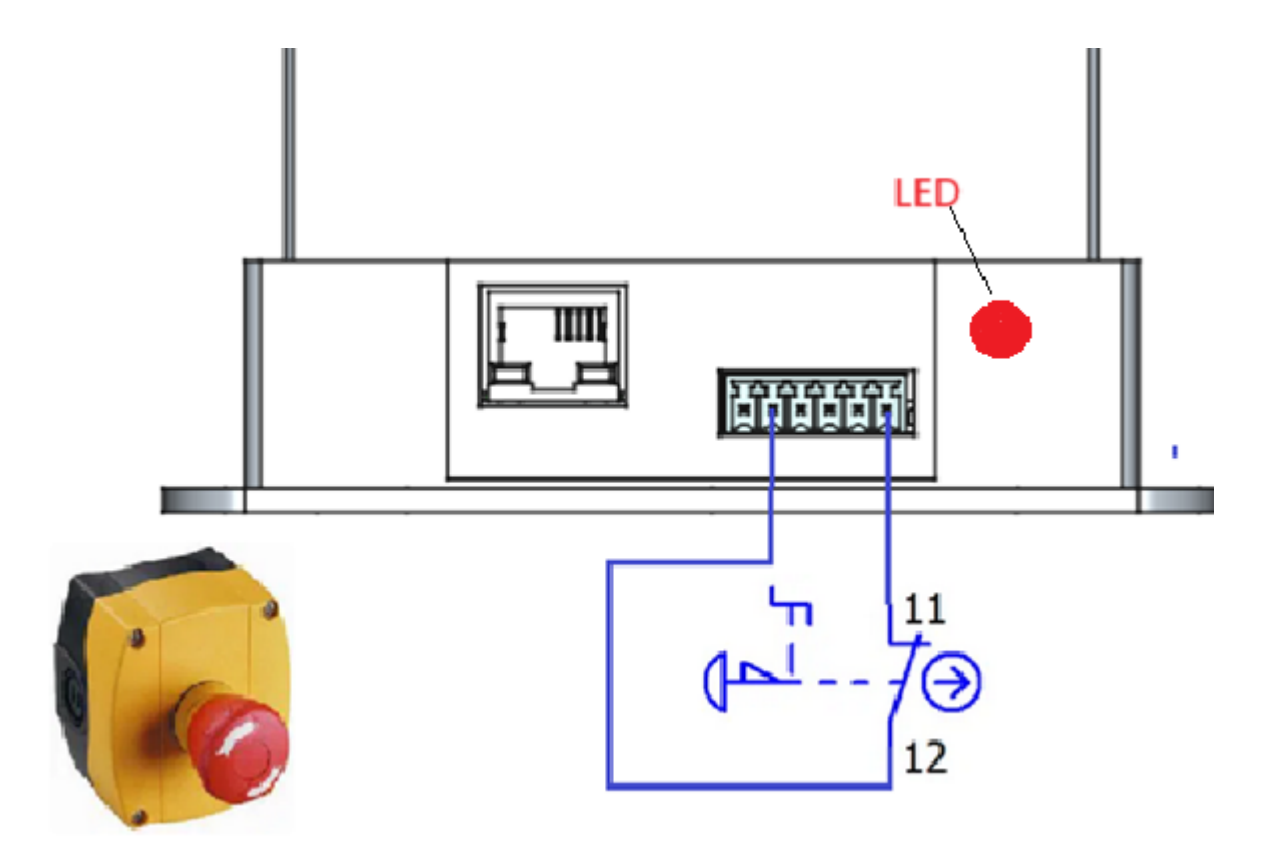

#### UWAGA

<u>Po aktywacji obwodu bezpieczeństwa (otwarcia styków) miga dioda czerwona a napęd stołu pozycjonera jest zluzowany.</u> <u>Ponowne uruchomienie pozycjonera może nastąpić po dezaktywacji obwodu</u>

bezpieczeństwa oraz wyłączeniu i ponownym włączeniu napięcia zasilania powyciera.

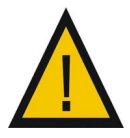

Przed uruchomieniem pozycjonera obrotowego należy przetestować działanie obwodu awaryjnego zatrzymania E-Stop.

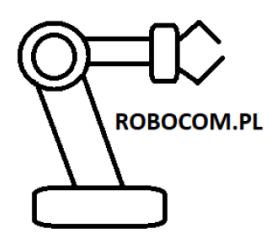

#### robocom.pl Robert Maruszak

37-300 Leżajsk Ul Błonie 1a NIP: 8161468161 e – mail: <u>kontakt@irobocom.pl</u>

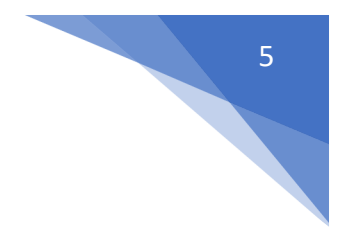

## 4. Konfiguracja pozycjonera

| ▲ Niezabezpieczona   192,169.0.100<br>Educational rotary positione | r https://irobocom.p<br>Accesspoints name<br>astorino-indexer<br>Name WLAN<br>nazwa sieci<br>WLAN password | l/ for https://astorino.com.pl/ |
|--------------------------------------------------------------------|----------------------------------------------------------------------------------------------------|---------------------------------|
| Educational rotary positione                                       | r https://irobocom.p<br>Accesspoints name<br>astorino-indexer<br>Name WLAN<br>nazwa sieci<br>WLAN password | l/ for https://astorino.com.pl/ |
|                                                                    | Accesspoints name<br>astorino-indexer<br>Name WLAN<br>nazwa sieci<br>WLAN password                         | <b>;</b>                        |
|                                                                    | astorino-Indexer<br>Name WLAN<br>nazwa sieci<br>WLAN password                                              |                                 |
|                                                                    | Name WLAN<br>nazwa sieci<br>WLAN password                                                                  |                                 |
|                                                                    | nazwa sieci WLAN password                                                                                  |                                 |
|                                                                    | WLAN password                                                                                              |                                 |
|                                                                    |                                                                                                    |                                 |
|                                                                    |                                                                                                    |                                 |
|                                                                    | IP LAN                                                                                                    |                                 |
|                                                                    | 192.169.0.100                                                                                              |                                 |
|                                                                    | gateway                                                                                                    |                                 |
|                                                                    | 192.168.0.1                                                                                                |                                 |
|                                                                    | mask                                                                                                    |                                 |
|                                                                    | 255.255.255.0                                                                                              |                                 |
|                                                                    |                                                                                                    |                                 |
|                                                                    | Wifi ON                                                                                                    |                                 |
|                                                                    | rotation angle                                                                                             |                                 |
|                                                                    | 45° ×                                                                                                    |                                 |
|                                                                    |                                                                                                    | tart                            |
|                                                                    | ave Kes                                                                                                    |                                 |

Urządzenie jest dostarczane z fabrycznymi ustawieniami pokazanymi powyżej.

#### IP pozycjonera: 192.169.0.100

W celu przywrócenia ustawień fabrycznych należy odłączyć urządzenie o zasilania, wcisnąć przycisk RESET (z boku urządzenia) i włączyć zasilanie trzymając przycisk ok 5 s.

Accesspoints name tworzy punkt dostępowy do którego możemy połączyć się po wifi Name WLAN, WLAN password – pozwala na połączenie pozycjonera w siecią wifi. Po ustawienia kata obrotu pozycjonera należy zapisać **Save**.

Wprowadzenie nowych parametrów sieci wymaga zapisania i zresetowania urządzenia Save >> Restart

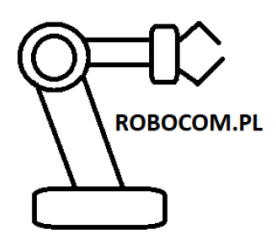

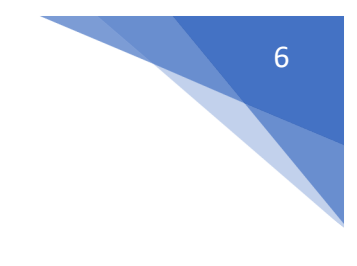

### 5. Połączenie WiFi do pozycjonera

W celu nawiązania połączenia wifi z pozycjonerem należy załączyć kartę bezprzewodową zaznaczając opcję WiFi ON na stronie www pozycjonera (patrz punkt 4)

Wpisujemy Name WLAN i WLAN password sieci z którą chcemy się połączyć a następnie

<Save> i <Restart>

Po zresetowaniu pozycjonera logujemy na serwer po LAN

http://IP:8888/

przykładowo:

http://192.169.0.100:8888/

Username: **admin** Password: **admin** 

i odczytujemy przydzielone IP wifi oraz MAC adres

Jeżeli w polu IP Wifi nie ma podanego żadnego adresu IP, oznacz to że nie połączyliśmy się z siecią.

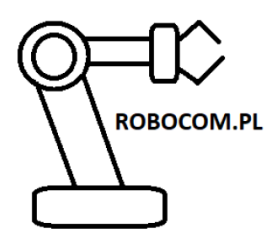

## robocom.pl Robert Maruszak

37-300 Leżajsk Ul Błonie 1a NIP: 8161468161 e – mail: <u>kontakt@irobocom.pl</u>

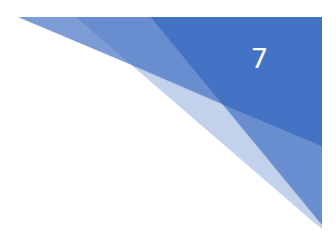

## 6. Podłączenie sieci Modbus

Pozycjoner pracuje jako serwer Modbus TCP.

Standard adresacji Modbus

Pozycjoner odczytuje od clienta holding registers, a wystawia input register

3x = Input Register = 30001-39999 >>> wysyła do clienta

4x = Holding Register = 40001-49999 <<<>odbiera od clienta

INPUT:

4x = Holding Register = 40001-49999

0x40000 - krok

0x40001 – liczba kroków

0x40002– liczba kroków

0x40003 – kierunek

| 1 i 2 bit | liczba<br>kroków | kąt<br>obrotu |
|-----------|------------------|---------------|
| 00        | 1                | 45°           |
| 01        | 2                | 90°           |
| 10        | 3                | 135°          |
| 11        | 4                | 180°          |

#### OUTPUT:

3x = Input Register = 30001-39999

0x30000 – potwierdzenie wykonania kroku

0x30001 – odczyt sensora optycznego

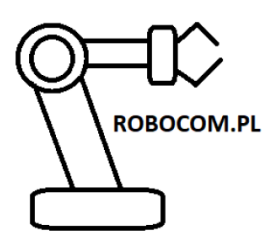

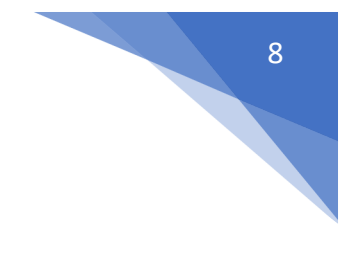

## 7. Przykłada konfiguracji Modbus w robocie UR3

| 🔊 Plik 🚺                  |   |                 |                                     | 09:58:18 CCCC | 0 |
|---------------------------|---|-----------------|-------------------------------------|---------------|---|
| Program Instalacj         | a | Ruch We/wy      | Rejestr                             |               |   |
| Konfiguracja TCP          | • | Ustav           | wienia we/wy klienta                | MODBUS        |   |
| Mocowanie                 |   | 192.168.1.200   |                                     |               |   |
| Konfiguracja we/wy        |   | IP: 192         | .168.1.200                          |               |   |
| 窿 Bezpieczeństwo          |   | 0               | Wyjście rejestru 👻 🛛 0 krok         |               |   |
| Zmienne                   |   | 0               | Wyjście rejestru 👻 🛛 1 ilosc_krok_b | _1            |   |
| MODBUS                    |   |                 | Wyjście rejestru 👻 🔹 2 iloso krok b | 2             |   |
| Układy                    | _ |                 |                                     |               |   |
| — Podstawa<br>— Narzędzie |   | o 🌔 🌔           | Wyjście rejestru 🔻 3 kierunek       |               |   |
| <pre> P-  Linia_1</pre>   |   | 0               | Wejście rejestru 🔻 🛛 0 krok_OK      |               |   |
| Płynne przejście          |   | 1               | Wejście rejestru 🔽 🚺 sensor_opty    | czny          |   |
| Śledzenie przenośni       |   |                 |                                     | 슈             |   |
| EtherNet/IP               |   |                 |                                     |               |   |
| PROFINET                  |   | 🔲 Pokaż opcje z | aawansowane                         | +             | • |
| Konfiguracja OnRob        | - |                 |                                     |               |   |
|                           |   |                 |                                     |               |   |

### Pozycjoner MASTER Robot SLAVE (klient)

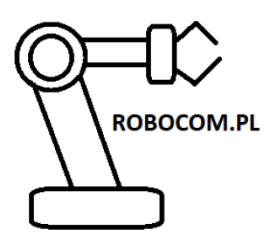

#### robocom.pl Robert Maruszak 37-300 Leżajsk Ul Błonie 1a

e – mail: kontakt@irobocom.pl

NIP: 8161468161

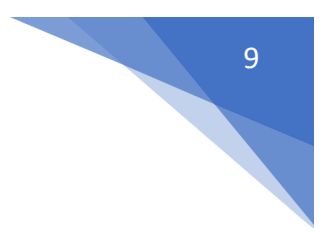

## 8. Przykłada konfiguracji Modbus TCP na sterownika Astraada One

#### 4x = Holding Register = 40000-49999

| · III Device (Berghof MX6 Control)<br>· III PLC Logic<br>· O Application<br>· III Library Manager<br>· 바 PLC PRG (PRG)                                                                                                    | Modbus Slave Channel       | Variable |                                          |            |                |         |                    |               |      |                         |
|----------------------------------------------------------------------------------------------------|----------------------------|----------|------------------------------------------|------------|----------------|---------|--------------------|---------------|------|-------------------------|
| HIJ PLC Logic     Application     Hill Library Manager     Hill PLC_PRG (PRG)                                                                                                    | Modbus Slave Channel       | Variable |                                          |            |                |         |                    |               |      |                         |
| Appreciation     Appreciation     A |                            |          |                                          | Mapping    | Channel        | Address | Туре               | Default Value | Unit | Description             |
| Library Manager     PLC_PRG (PRG)                                                                                                    |                            | 8-10     |                                          |            | Channel 0      | %QW0    | ARRAY [03] OF WORD |               |      | Write Multiple Register |
| PLC_PRG (PRG)                                                                                                    | Modbus Slave Init          | 8.       | •                                        |            | Channel 0[0]   | %QW0    | WORD               |               |      | 0x0000                  |
| 000                                                                                                    |                            |          | Application.PLC_PRG.krok_pozycjoner      | ۰          | Bit0           | %QX0.0  | BOOL               |               |      |                         |
| Task Configuration                                                                                                    | ModbusTCPSlave Parameters  |          | Application.PLC_PRG.kat_obrotu_bit1      | ۰,         | Bit1           | %QX0.1  | BOOL               |               |      |                         |
| AainTask (IEC-Tasks)                                                                                                    | ModbusTCPSlave I/O Mapping |          | Application.PLC_PRG.kat_obrotu_bit2      | <b>`</b> ø | Bit2           | %QX0.2  | BOOL               |               |      |                         |
| PLC_PRG                                                                                                    |                            |          | Application.PLC_PRG.kierunek_pozycjonera | ٠          | Bit3           | %QX0.3  | BOOL               |               |      |                         |
| VISU_TASK (IEC-Tasks)                                                                                                    | ModbusTCPSlave IEC Objects |          | - **                                     |            | Bit4           | %QX0.4  | BOOL               |               |      |                         |
| UisuElems.Visu_Prg                                                                                                    |                            |          | **                                       |            | Bit5           | %QX0.5  | BOOL               |               |      |                         |
| 🗉 🛃 Visualization Manager                                                                                                    | Status                     |          | -**                                      |            | Bit6           | %QX0.6  | BOOL               |               |      |                         |
| Visualization                                                                                                    |                            |          | **                                       |            | Bit7           | %QX0.7  | BOOL               |               |      |                         |
| Ethernet (Ethernet)                                                                                                    | Information                |          | -**                                      |            | Bit8           | %QX1.0  | BOOL               |               |      |                         |
| Modbus_TCP_Master (Modbus TCP Master)                                                                                                    |                            |          | - *0                                     |            | Bit9           | %OX1.1  | BOOL               |               |      |                         |
| Modbus_TCP_Slave (Modbus TCP Slave)                                                                                                    |                            |          | -5                                       |            | Bit 10         | %OX1.2  | BOOL               |               |      |                         |
| Extension_Slots (Extension Slots)                                                                                                    |                            |          | - **                                     |            | Bit11          | %OX1.3  | BOOL               |               |      |                         |
| XBIO_Berghof_IO (XBIO Berghof IO)                                                                                                    |                            |          | - 50                                     |            | Bit12          | 960X1.4 | BOOL               |               |      |                         |
| <b>└</b> <empty></empty>                                                                                                    |                            |          |                                          |            | Bit13          | %OY1 5  | 800                |               |      |                         |
|                                                                                                    |                            |          | -**                                      |            | Bit14          | 960116  | BOOL               |               |      |                         |
|                                                                                                    |                            |          | - 54                                     |            | Dit15          | 960V1 7 | ROOL               |               |      |                         |
| /                                                                                                    |                            |          | ¥                                        |            | Channel of (1) | NOUL!   | 0000               |               |      | 0.0001                  |

#### 3x = Input Register = 30000-39999

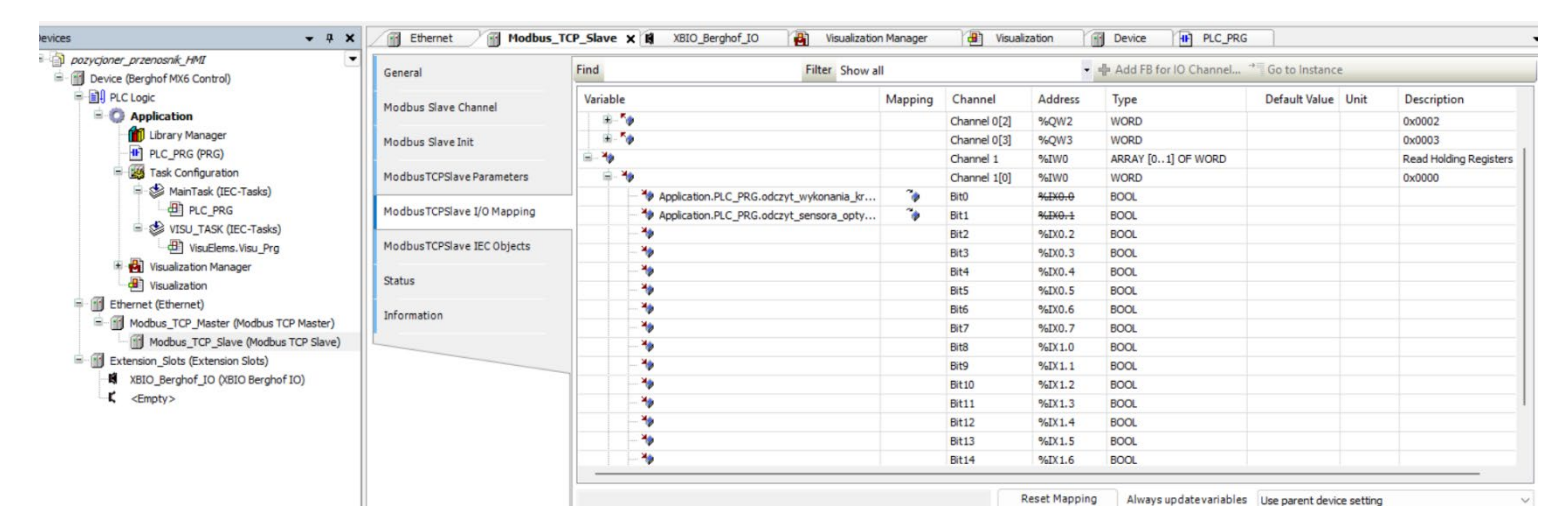

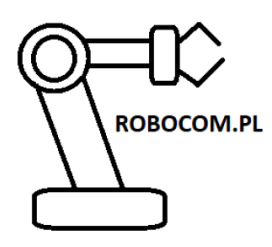

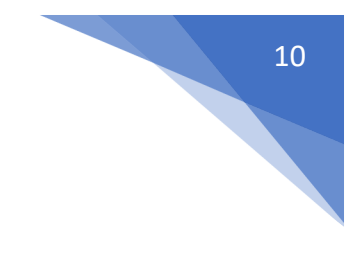

## 9. Wgrywanie oprogramowania pozycjonera obrotowego

W celu wgrania nowego oprogramowania należy połączyć się z serwerem aktualizacji oprogramowania wpisując w przeglądarce:

#### http://IP:8888/

przykładowo:

#### http://192.169.0.100:8888/

| ⊕ 192.169.0.100:8888 × +                |                           |
|-----------------------------------------|---------------------------|
| A Niezabezpieczona   192.169.0.100:8888 |                           |
|                                         |                           |
|                                         |                           |
|                                         |                           |
|                                         | login pozycjoner obrotowy |
|                                         |                           |
|                                         | Password:                 |
|                                         | Login                     |
|                                         |                           |
|                                         |                           |
|                                         |                           |
|                                         |                           |
|                                         |                           |
|                                         |                           |

Następnie logujemy się do serwera: Username: **admin** Password: **admin** 

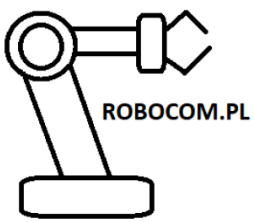

Ô

orogress: 0%

С

# robocom.pl Robert Maruszak

37-300 Leżajsk UI Błonie 1a NIP: 8161468161

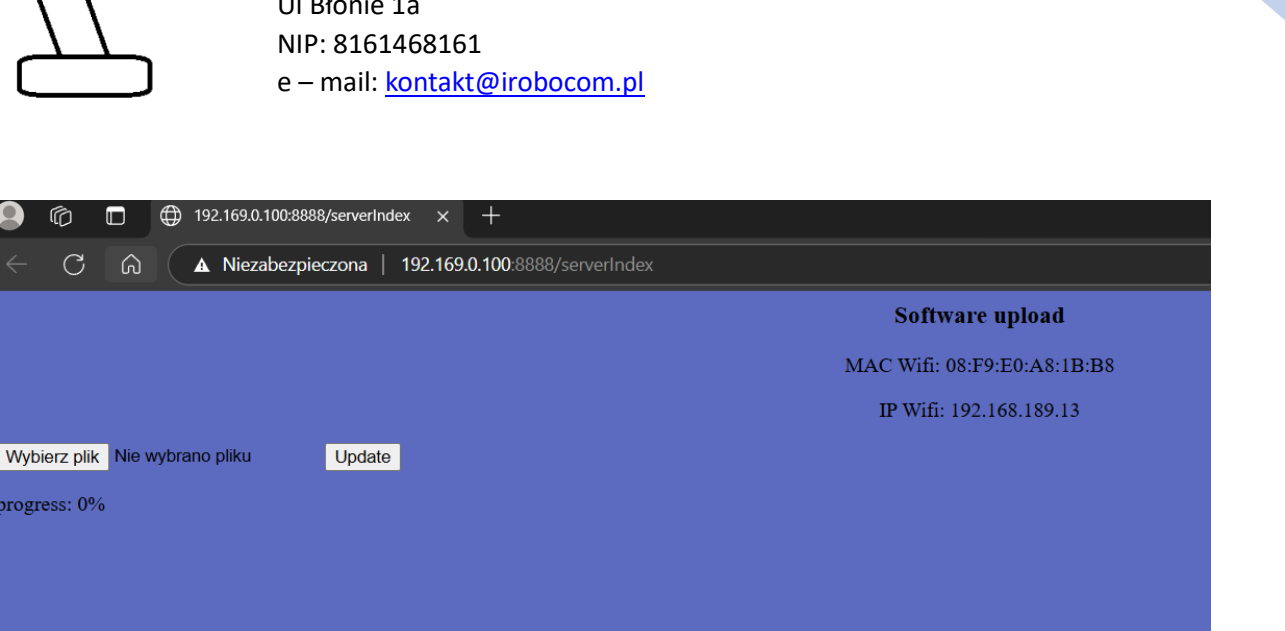

Po zalogowaniu wybieramy plik z nowym oprogramowaniem <Wybierz plik >

dodajemy plik z oprogramowaniem pozycjoner\_robocom.pl\_x.x.bin i klikamy <Update> Po załadowaniu oprogramowania należy zresetować pozycjoner obrotowy – klikając <Restart> na stronie głównej pozycjonera lub wyłączyć i włączyć zasilanie.

robocom.pl ver:1.1 ▲ Niezabezpeczona | 192.169.0.100 Educational rotary positioner https://irobocom.pl/ for https://astorino.com.pl/ Accesspoints name astorino-indexer Name WLAN nazwa sieci WLAN password **IP LAN** 192.169.0.100 gateway 192.168.0.1 mask 255.255.255.0 DNS

Wgraną wersję oprogramowania można odczytać z głównej strony www podajnika obrotowego

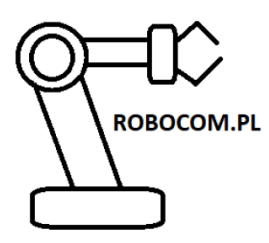

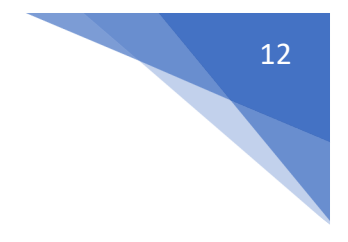

Oprogramowanie do podajnika liniowego:

#### LINK (w opracowaniu)

## 10.Kody dioda sygnalizacyjnej LED

| LED              | OPIS                               |
|------------------|------------------------------------|
| świeci czerwona  | Poprawna praca po włączeniu        |
|                  | (pozycjoner przygotowany do auto   |
|                  | kalibracji)                        |
| miga czerwona    | Aktywowany obwód bezpieczeństwa    |
| świeci zielono   | Pozycjoner prawidłowo skalibrowany |
|                  | (gotowy do pracy)                  |
| miga na przemian | ERROR                              |
| czerwono/zielono |                                    |

Po włączeniu pozycjonera do zasilania zaświeci się dioda LED na czerwono, po kilku sekundach nastąpi auto kalibracja urządzenia i dioda zmieni kolor na zielony. Oznacza to gotowość pozycjonera do pracy.

## 11.Części zamienne – wydruki

Pliki z wydrukami części zamiennych można pobrać :

LINK (w opracowaniu)